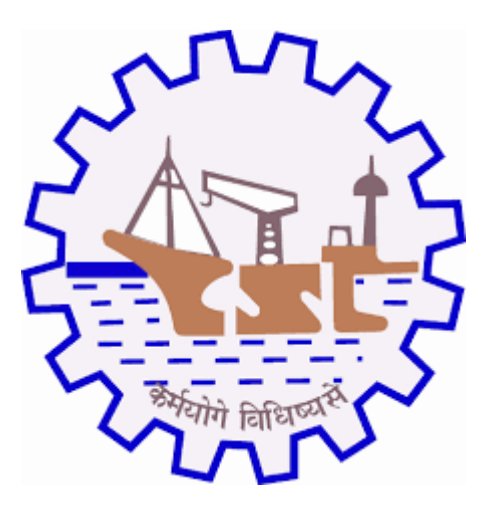

## **COCHIN SHIPYARD LIMITED**

# User Manual for Enhancement Process-Indian Supplier

Page **1** of **8** 

#### 1. Purpose

Purpose of this Application is to add additional products from list and do the payment for newly added products.

#### 2. Prerequisites

1. Supplier login into CSL SMS portal with their own credentials (CSL Suggested User and Password for respective ID)

2. Supported Browser: Internet Explorer 11+, Google Chrome 75+, Firefox 48+

#### 3. Input

CSL SMS Portal Username and Password

#### 4. Execution Steps

1.Login URL: https://csl.cochinshipyard.com:8600/smslogin

2. Supplier login through CSL portal to add additional products from list through Enhancement application

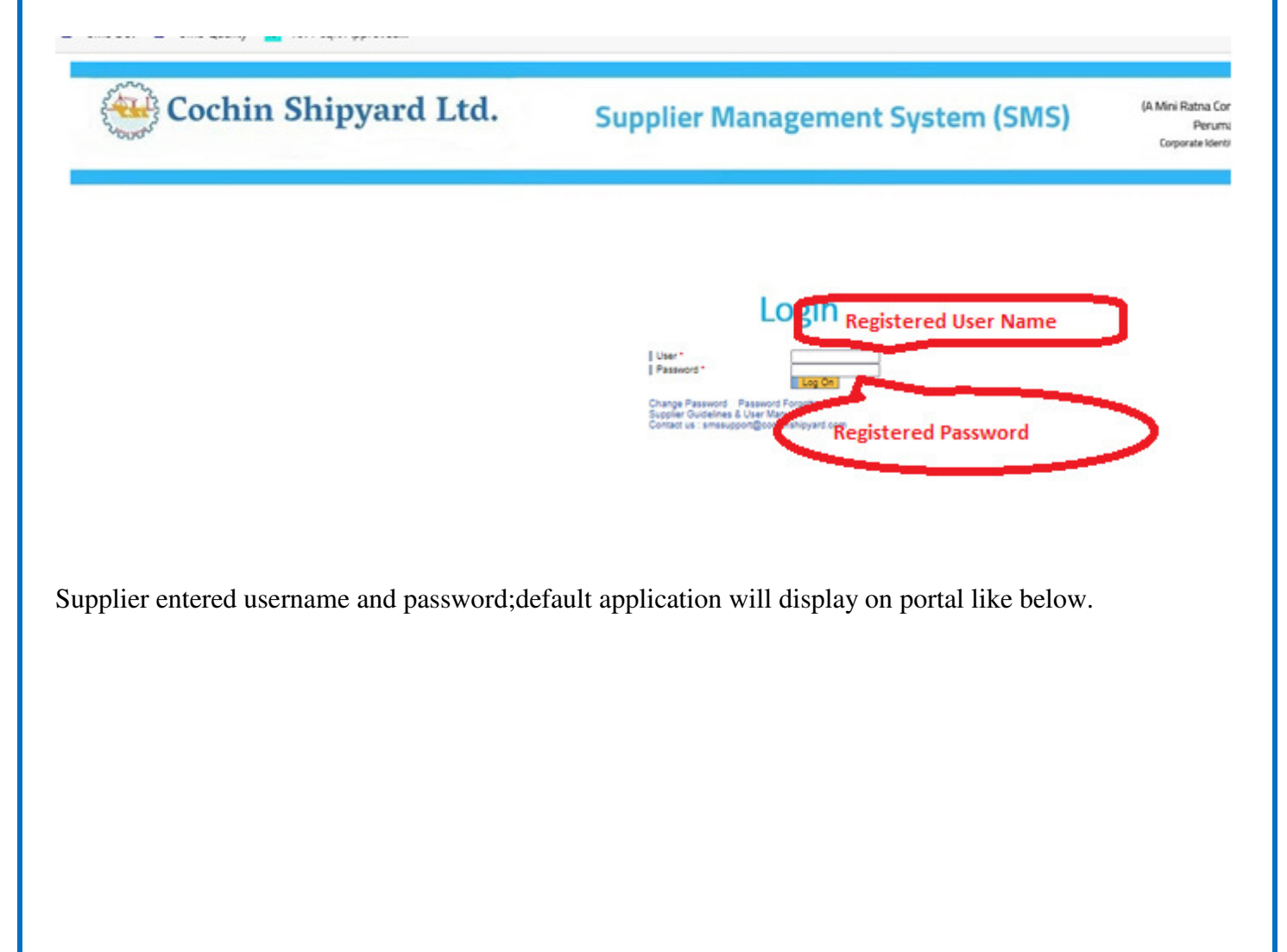

| SAP Bus<br>Enhancement                 | New Supplier Enlistment History Payment History Profile Update                                                                                                    |
|----------------------------------------|----------------------------------------------------------------------------------------------------|
| Supplier<br>Enhancement<br>Application | Enhancement<br>Supplier Enhancement Application<br>Here already registered supplier can register new items<br>Select the application to<br>Enhance/add the<br>products |

For enhancement application, all fields are in display mode exclude Product list. After assignment of this role, Supplier may add additional products and make payment.

On select of Enhancement application, select on next button till to reach product list.

| Enhancement New                          | Supplier Enlistment History Payment History Profile Update                                                                                                    |                        |                                           |                        |
|------------------------------------------|----------------------------------------------------------------------------------------------------|------------------------|-------------------------------------------|------------------------|
| Supplier     Enhancement     Application | Enhancement Indian Supplier                                                                                                    |                        |                                           |                        |
|                                          | Image: Provide the second second se | Product Details        |                                           |                        |
|                                          | Basic Details                                                                                                    |                        |                                           |                        |
|                                          | lame of Company/Organization:* TEST124                                                                                                    |                        |                                           | Constato ana indicator |
|                                          | Address For Supplier Registration (Placemen                                                                                                    | t of Purchase O        | der will be to this address only)         | mode                   |
|                                          | Address Line 1:* [fsdfsafdsadf                                                                                                    | PIN Code*              | 451243                                    |                        |
|                                          | Address Line 2:* [fsadfssdfaf<br>Address Line 3:                                                                                                    | E-mail:*<br>FAX:       | test124@m.com                             |                        |
|                                          | Country:" India                                                                                                    | Phone Number:*         | 4512569854                                |                        |
|                                          | City:= fsdfsd                                                                                                    | Website:               | 4513664591                                |                        |
|                                          | Contact Person for Business Correspondence<br>First Contact Person Shall Be Permanently Accessible & Ter                                                                                                    | nder Enquiries Will Be | Sent To First Contact Person's E-mail Id) |                        |
|                                          |                                                                                                    |                        |                                           |                        |
|                                          |                                                                                                    |                        |                                           |                        |
|                                          |                                                                                                    |                        |                                           |                        |
|                                          |                                                                                                    |                        |                                           |                        |
|                                          |                                                                                                    |                        |                                           |                        |
|                                          |                                                                                                    |                        |                                           |                        |
|                                          |                                                                                                    |                        |                                           |                        |
|                                          |                                                                                                    |                        |                                           |                        |

Supplier Statutory Information and Bank details will be available in non editable mode

| Basic Info F                                                                                                    | inancial Details Oro                                                                                                    | anization Details                                                                                                    | 4<br>Product D                                                                     | etails                  |   |                        |        |
|----------------------------------------------------------------------------------------------------|----------------------------------------------------------------------------------------------------|----------------------------------------------------------------------------------------------------|------------------------------------------------------------------------------------|-------------------------|---|------------------------|--------|
| Previous Next                                                                                                    |                                                                                                    |                                                                                                    |                                                                                    |                         |   |                        |        |
|                                                                                                    | <b></b>                                                                                                    |                                                                                                    |                                                                                    |                         | _ |                        |        |
| Statutory Informa                                                                                                    | tion                                                                                                    |                                                                                                    |                                                                                    |                         |   |                        |        |
| Goods a                                                                                                    | nd Service Tax (GST) No<br>-                                                                                                    | o.:* WDGRDKF                                                                                                    | HRD12451                                                                           | _                       |   |                        |        |
|                                                                                                    | 1/                                                                                                    | AN:                                                                                                    | <b>_</b>                                                                           |                         |   |                        |        |
|                                                                                                    | ra<br>se III B Digital signature                                                                                                | 2:* No                                                                                                    | <b></b>                                                                            |                         |   |                        |        |
| Whether MSE [EM Part II/ Ud                                                                                                    | voq Aadhaarl Registere                                                                                                    | d:* No                                                                                                    |                                                                                    |                         |   |                        |        |
|                                                                                                    | , - , - , - , - , - , - , - , - , - , -                                                                                         |                                                                                                    |                                                                                    |                         |   | Complete page in disp  | lav mo |
| Bank Details                                                                                                    |                                                                                                    |                                                                                                    |                                                                                    |                         |   | complete page in disp  | ay me  |
| Bank Name:* FS                                                                                                    | DFDFGFD                                                                                                    |                                                                                                    |                                                                                    |                         |   |                        |        |
| Name of Branch:* GS                                                                                                    | DFGFDG                                                                                                    |                                                                                                    |                                                                                    |                         |   |                        |        |
| ank Account Number:* 74                                                                                                    | 57457896545131                                                                                                    |                                                                                                    |                                                                                    |                         |   |                        |        |
| Currency Applicable:* IN                                                                                                    | R                                                                                                    |                                                                                                    |                                                                                    |                         |   |                        |        |
| IFSC:* SE                                                                                                    | 3IN0008660                                                                                                    |                                                                                                    |                                                                                    |                         |   |                        |        |
| Enhancement In<br>Basic Info Financial                                                                                                    | dian Supplier 3 Details Organization Deta                                                                                       | ails Product Det                                                                                                    |                                                                                    |                         |   |                        |        |
| Enhancement In<br>Previous Next                                                                                                    | dian Supplier<br>Joetails Organization Details                                                                                  | 4<br>ails Product Det                                                                                                    |                                                                                    |                         |   |                        |        |
| Enhancement In<br>Image: Info Financial<br>Previous Image: Next<br>Drganizational Data                                                                                                    | dian Supplier<br>Joeanis Organization Deta                                                                                      | ails Product Det                                                                                                    | ails                                                                               | Non Skilled             |   |                        |        |
| Enhancement In  Image: Info Financial  Previous Image: Next  Drganizational Data  Total Organization Strength (Num Commercial                                                                                                    | dian Supplier<br>Joetails Organization Details<br>abber of persons) Graduate<br>2                                               | ails Product Det                                                                                                    | Skilled<br>5                                                                       | Non-Skilled             |   |                        |        |
| Enhancement In  Image: Information of the second second se | dian Supplier<br>Joetails Organization Deta<br>abber of persons) Graduate<br>2<br>10                                            | ails Product Det                                                                                                    | alls<br>Skilled<br>5<br>20                                                         | Non-Skilled             |   |                        |        |
| Enhancement In  La La La La La La La La La La La La La L                                                                                                    | dian Supplier<br>Joetails Organization Details<br>aber of persons) Graduate<br>2<br>10<br>10<br>10<br>10<br>10<br>10<br>10      | ails Product Det                                                                                                    | ails Skilled 5<br>20<br>40                                                         | Non-Skilled             |   | ∕∟                     |        |
| Enhancement In  Image: Info Financial  Previous Image: Info Financial  Total Organizational Data  Total Organization Strength (Num Commercial Engineering Manufacturing Others Onality                                                                                                    | the of persons) Graduate                                                                                                    | ails Product Det                                                                                                    | ails Skilled S 20 40 2                                                             | Non-Skilled             |   | <u> </u>               |        |
| Enhancement In  Image: Information of the second second se | dian Supplier<br>Joetails Organization Details<br>aber of persons) Graduate<br>2<br>10<br>10<br>1<br>1<br>1<br>1<br>1<br>1<br>1 | ails Product Det                                                                                                    | Skilled<br>5<br>20<br>40<br>2<br>3                                                 | Non-Skilled<br>10<br>10 |   | Complete page in displ | ay mod |
| Enhancement In  Enhancement In  Basic Info Financial  Previous Next  Drganizational Data  Total Organization Strength (Nun Commercial Engineering Manufacturing Others Quality Service after sales Total  actrical Power (NW) -                                                                                                    | dian Supplier<br>3<br>Details Organization Details<br>aber of persons) Graduate<br>2<br>10<br>10<br>1<br>1<br>1<br>24           | ails Product Det                                                                                                    | Skilled           5           20           40           2           3           70 | Non-Skilled             |   | Complete page in displ | ay mod |
| Enhancement In<br>I I I I<br>Basic Info Financial<br>Previous Next<br>Organizational Data<br>Total Organization Strength (Num<br>Commercial<br>Engineering<br>Manufacturing<br>Others<br>Quality<br>Service after sales<br>Total<br>ectrical Power (kW) :<br>Sanctioned: 100 kw<br>Installed: 150 kw<br>Stand By: 50 kw<br>Does company                                                                                                    | dian Supplier  dian Supplier  dian Supplier  ber of persons)  Graduate  2  10  1  1  24  sel its products directly:  Y          | Image: style="text-align: center;">4       Image: style="text-align: center;">Product Det       Diploma       5       30       50       2       3       90 | Skilled<br>5<br>20<br>40<br>2<br>3<br>70                                           | Non-Skilled 10 10 20    |   | Complete page in displ | ay mod |

Supplier add products from product category

|                                | Proceed for Payment) (Submit)<br>on Marine) Services Product<br>istrative Items<br>istrative Items<br>Product subc | Header                 | Supplier add the products from list.<br>Complete application in diplay mode |
|--------------------------------|----------------------------------------------------------------------------------------------------|------------------------|-----------------------------------------------------------------------------|
| Selected Products Product Type | Category Description                                                                                               | Product Description    |                                                                             |
| Marine                         | Engine Room Machinery                                                                                              | Ballast Systems- Pumps |                                                                             |
|                                |                                                                                                    |                        |                                                                             |

Select the Link from product list and select the check box from list and click on proceed button.

| Supplier Enlistment | Postory Payment Halory Select the products from Select the products from                                                                                                    | product list                  |
|---------------------|----------------------------------------------------------------------------------------------------|-------------------------------|
| atment Application  | nuduel Selection                                                                                                    |                               |
|                     | Product Description     Cabling Equipments & Accessores     Control Exercises (Fuse, ELCB, MCB, etc.)     Control Exercises (Fuse, ELCB, MCB, etc.)     Control Fanel & Databutation Board Borm, Relays     Exercise: Appliances (Fan, Heater, etc.)     Electrical Appliances (Fan, Heater, etc.)     Electrical Pathogs (Adapters, Societ, plugs, Switches, Conduit, Insulation Tapes, Ferniles, Cable Fistures, Glands, Lugs, Tes, Connectors, Heat Shrinkable Sterves,     Electrical Measuring Appliances & Instruments (Meters, Ammeter, Voltmeter, etc.)     Electrical Measuring Appliances & Instruments (Meters, Ammeter, Voltmeter, etc.)     Electrical Measuring Appliances & Instruments (Meters, Ammeter, Voltmeter, etc.)     Light & Fittings (Incandescent Iamp, CPL, LED products, etc) | Terminal Blocks, ductors etc) |
|                     | After selected the products from list, click on prodeed button to add                                                                                                    |                               |

Example 4 products added and added products count and payable amount displayed on below. finally select the payment button to make the payment.

| Accommodation/Administrat<br>Electrical Items<br>Electronics & Communicatio<br>Fire & Safety | n Rems                               | Delete the products from list if<br>products is not required, and ba<br>newly added products, payable | added<br>ised on<br>amount |
|----------------------------------------------------------------------------------------------|--------------------------------------|----------------------------------------------------------------------------------------------------|----------------------------|
| <u>Caboratory nems</u>                                                                       |                                      | be calculated and display on scre                                                                     | 2en                        |
| lected Products                                                                              |                                      |                                                                                                    | r                          |
| Product Type                                                                                 | Category Description                 | Product Description                                                                                   | 1                          |
| Marine                                                                                       | Engine Room Machinery                | Ballast Systems- Pumps                                                                                |                            |
| General (Non Marine)                                                                         | Electrical Items                     | Cabling Equipments & Accessories                                                                      |                            |
| General (Non Marine)                                                                         | Electrical Items                     | Circuit Breakers (Fuse, ELCB, MCB, etc.)                                                              | 1                          |
| General (Non Marine)                                                                         | Electrical Items                     | Control Panel & Distribution Board Items, Relays                                                      |                            |
| General (Non Marine)                                                                         | Electrical Items                     | Electrical Appliances (Fan, Heater, etc.)                                                             | 1                          |
|                                                                                              | Total number of pr<br>payable amount | roducts and                                                                                           |                            |
|                                                                                              |                                      |                                                                                                    |                            |

Select the button from screen "Proceed for Payment" and will navigate to third party portal and filled with Default values.

| ent New Supp | er Enlastment History Payment History Profile Upda Definition, men becaute de de de de de de de de de de de de de                                                                                                    |
|--------------|----------------------------------------------------------------------------------------------------|
|              | Confirmation  Are you sure to proceed with payment process? Note: After Payment success, may not add additional Products  Ves Not                                                                                                    |
|              | Declaration     we hereby declare that the information furnished and documents attached, we are correct     that CSL shall not be responded for rejection of application due to misles up information filled up Rendering of false information in the appli     debar a supplier for enly the with CSL in future. Decision of Competent Author by of CSL shall be final & binding on the supplier.     After add the products, click on |
|              | Name of authorized person.* 254                                                                                                    |

On selection of "YES" button, Navigate to Razorpay application to make the payment as per product selection from list.

On selection of Proceed button and will navigate to payment for bank payment selection (Internet/ Credit Card, Debit Card and others...).

| Cochin Shipyard Ltd.<br>Supplier Registration Fees<br>₹ 40<br>Payable amount                                    | ×                                                                      |
|----------------------------------------------------------------------------------------------------|------------------------------------------------------------------------|
| ► +914513684591   test124 Edit ∨                                                                                | Edit and verify the details                                            |
| Netbanking - State Bank of I                                                                                    |                                                                        |
| CARDS, UPI, AND NETBANKING                                                                                      | User select the payment<br>option and proceed with<br>required details |
| Visa, MasterCard, RuPay & More           Visa, MasterCard, RuPay & More           Instant payment using UPI App |                                                                        |

For Card payment, supplier should be filled all mandatory fields (Card Number, Card Expiry Date(Month and Year (MM/YY).

For Net banking, Mandatory fields should be filled and select on "Pay" Button. For success payment will not allow you to do duplicate payments.

Note: If supplier manually close the browser while making the payment, system will not allow them to do next transaction for another 20 mins.

After making a payment, application will submit the details to CSL authorized team to do the validation and for an approval.

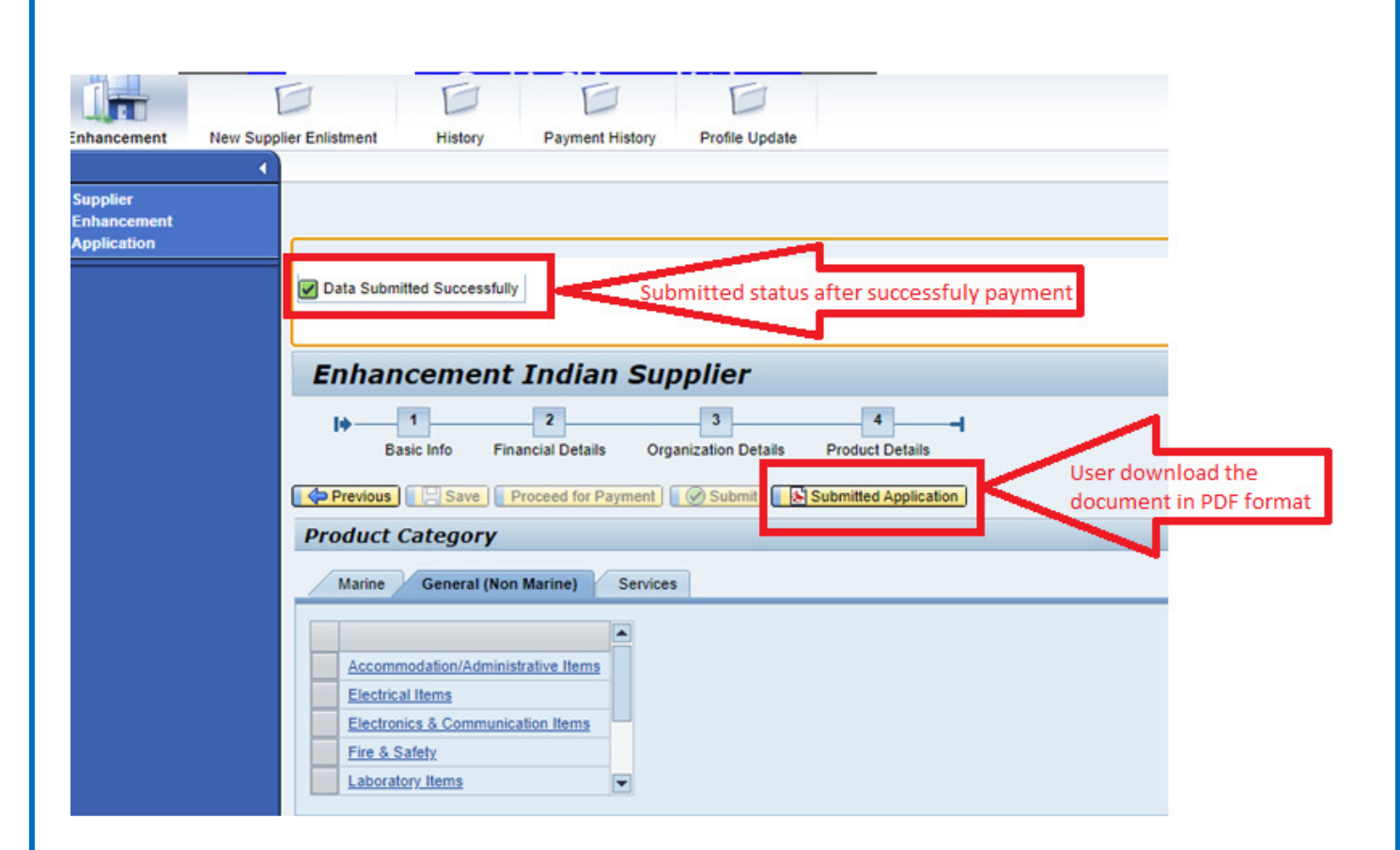

Finally, application submitted to CSL authorized team to do further process. and user may download the submitted the details.